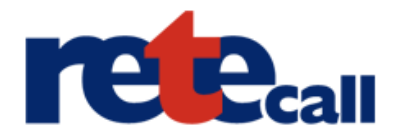

## Průvodce instalací X-Lite 3.0 a jeho počeštěním pro RETEcall

 Pro instalaci X-Lite a češtiny je třeba mít správnou verzi X-Lite, pro kterou je čeština připravena. V opačném případě nepůjde čeština nainstalovat. Správnou verzi X-Lite a počeštění naleznete na našich stránkách <u>www.retecall.cz</u> v sekci "Softwarové telefony"

#### 2. Spusťte instalaci X-Lite a klikněte na tlačítko "Next"

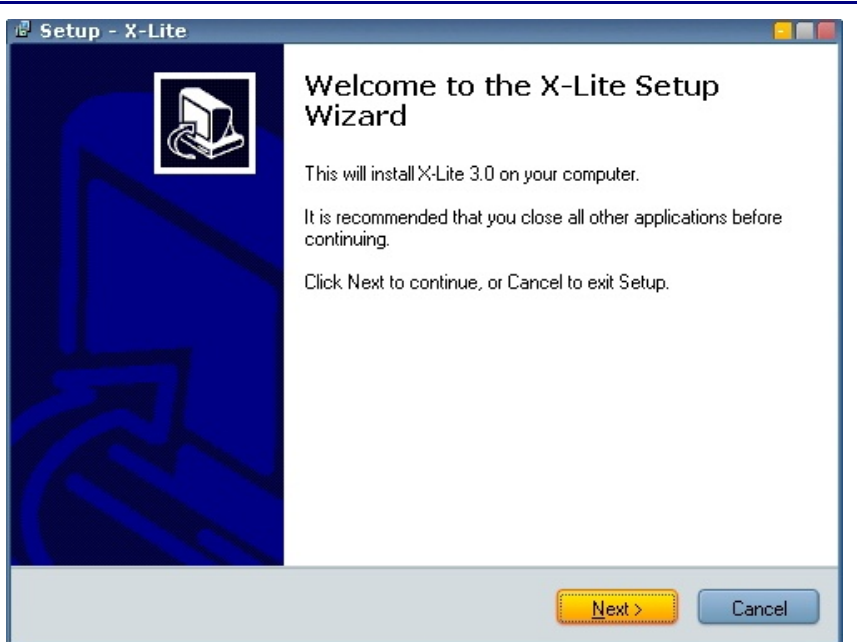

### 3. Po přečtení a odsouhlasení licenčních podmínek klikněte na tlačítko "Next"

| 🖉 Setup - X-Lite 🧧 🔳                                                                                                    |  |  |  |  |
|----------------------------------------------------------------------------------------------------|--|--|--|--|
| License Agreement<br>Please read the following important information before continuing.                                                                                                    |  |  |  |  |
| Please read the following License Agreement. You must accept the terms of this<br>agreement before continuing with the installation.                                                                                                    |  |  |  |  |
| Termination. CPSI reserves the right to terminate this Agreement and your use of the Software at any time and for any reason or no reason at all. You may terminate this Agreement at any time by ceasing to use the Software. The provisions contained herein shall survive termination of this Agreement. |  |  |  |  |
| YOU ACKNOWLEDGE THAT YOU HAVE READ THIS AGREEMENT AND<br>UNDERSTAND IT AND AGREE TO BE BOUND BY ITS TERMS AND<br>CONDITIONS.                                                                                                    |  |  |  |  |
|                                                                                                    |  |  |  |  |
| accept the agreement                                                                                                    |  |  |  |  |
| I do not accept the agreement                                                                                                    |  |  |  |  |
| < <u>B</u> ack <u>N</u> ext > Cancel                                                                                                    |  |  |  |  |

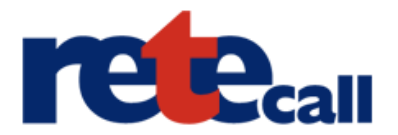

4. Kliknutím na tlačítko "Next" nainstalujete program X-Lite do standardního umístění instalace. Pokud nechcete použít standardní cestu, zvolte vlastní umístění. Cestu k programu budete muset uvést při instalaci počeštění. Doporučujeme ponechat předvolenou.

| 🖉 Setup - X-Lite 📃 🔲                                                                   |
|----------------------------------------------------------------------------------------|
| Select Destination Location<br>Where should X-Lite be installed?                       |
| Setup will install X-Lite into the following folder.                                   |
| To continue, click Next. If you would like to select a different folder, click Browse. |
| C:\Program Files\CounterPath\X-Lite Browse                                             |
|                                                                                        |
|                                                                                        |
|                                                                                        |
|                                                                                        |
| At least 22,2 MB of free disk space is required.                                       |
| < <u>B</u> ack <u>N</u> ext > Cancel                                                   |

5. Zvolte, zda chcete přidat ikonu X-Lite na plochu, do panelu rychlého spuštění a zda chcete X-Lite spouštět při startu windows. Poté klikněte na tlačítko "Next".

| 🗟 Setup - X-Lite 🧧 🔲                                                                                     |
|----------------------------------------------------------------------------------------------------|
| Select Additional Tasks<br>Which additional tasks should be performed?                                   |
| Select the additional tasks you would like Setup to perform while installing X-Lite, then<br>click Next. |
| Additional icons:                                                                                        |
| Create a desktop icon                                                                                    |
| Create a Quick Launch icon                                                                               |
| Launch options:                                                                                          |
| Launch the application when Windows starts                                                               |
|                                                                                                    |
|                                                                                                    |
|                                                                                                    |
|                                                                                                    |
| < <u>B</u> ack <u>N</u> ext > Cancel                                                                     |

Nastavení softwarového telefonu X-Lite 3.0 pro službu RETEcall. Další informace o RETEcall na <u>www.retecall.cz</u>, tel. +420 412 871 871

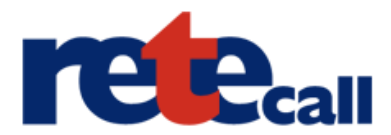

6. Proběhne instalace a nyní odškrtněte políčko "Launch X-Lite" (spustit X-Lite). Nyní budeme instalovat počeštění a program musí být vypnutý.

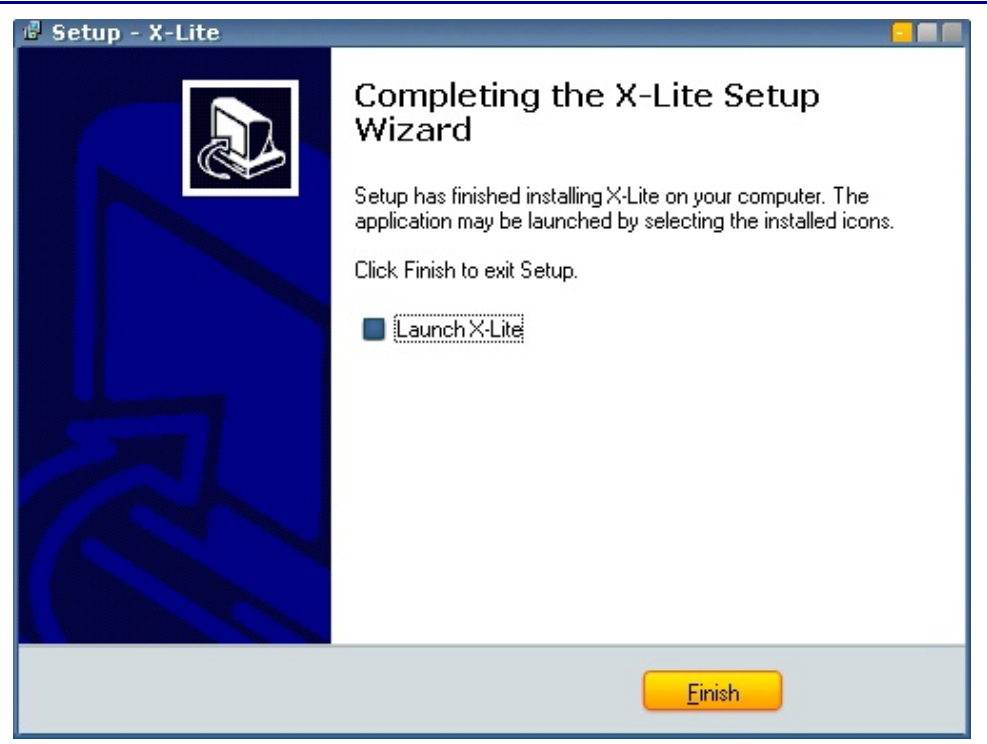

7. Spusťte instalaci počeštění staženou ze stránek <u>www.retecall.cz</u> a klikněte na "Další".

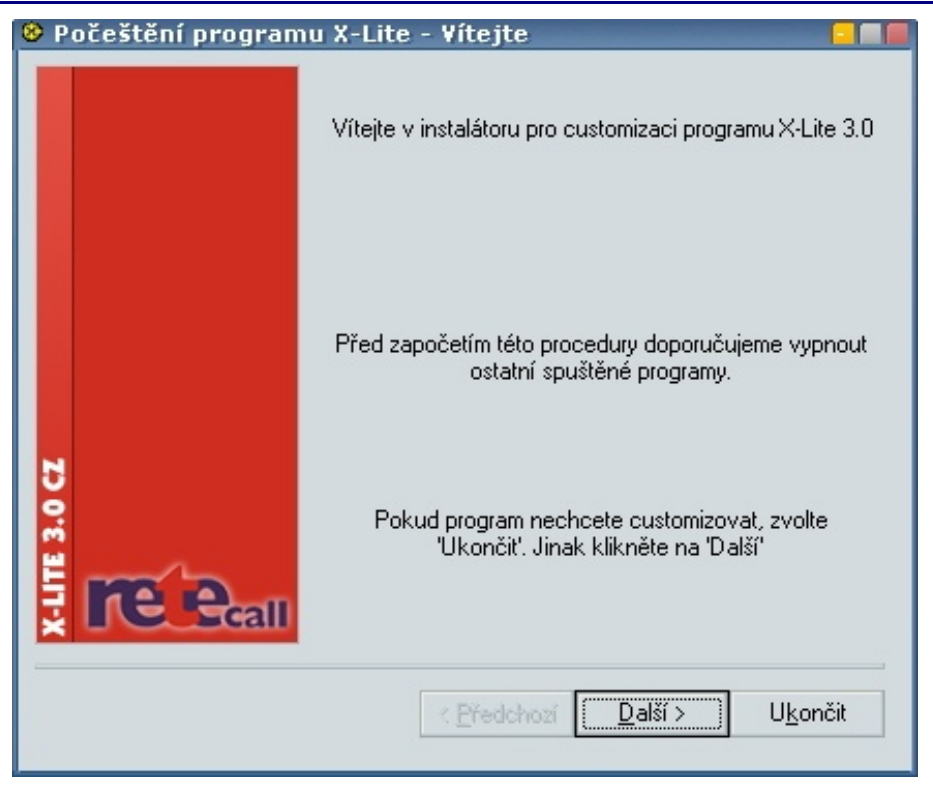

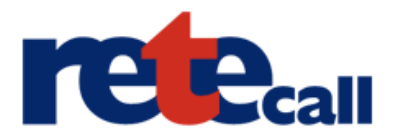

8. Program počeštění se sám pokusí vyhledat instalaci X-Lite, případně sami zvolte cestu k programu a klikněte na "Další"

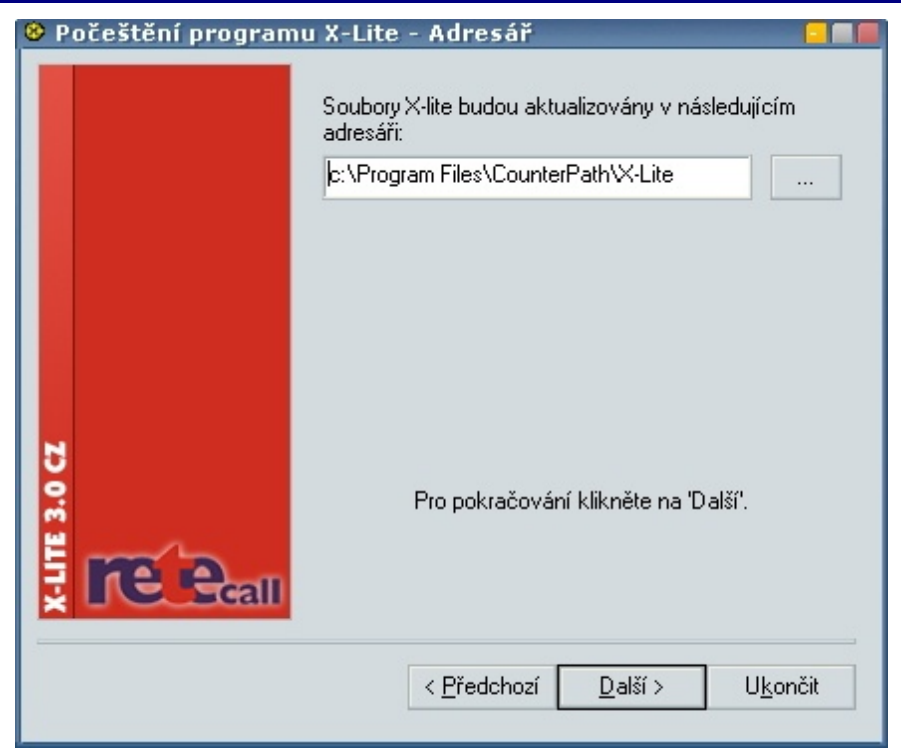

9. Pokud jste si jisti, že chcete nainstalovat češtinu, klikněte na "Začít"

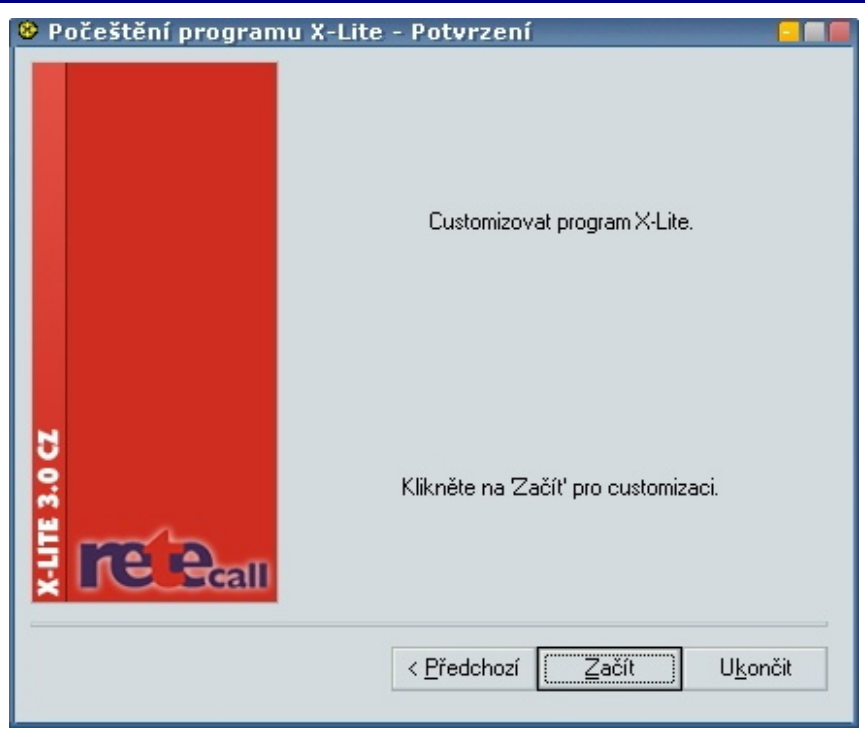

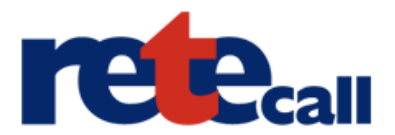

10. Nyní proběhne počeštění (customizace). V případě že selže je možné, že se snažíte počeštit jinou verzi programu, než pro kterou je čeština určena. Případně je již program počeštěn, nebo jste zvolili nesprávnou cestu k programu.

| 😢 Počeštění programu X-Lite - Ukončit 🛛 🗧 🗖 |                                     |      |  |
|---------------------------------------------|-------------------------------------|------|--|
|                                             | Customizace byla úspěšně provedena. |      |  |
| X-LTE 3.0C2                                 | x-lite.exe: úspěšně customizovano   | mšit |  |

#### 11. Zvolte "Ukončit" a nyní spustťte X-Lite.

| 😣 Clickteam Patch Ma | aker 🗧 🗖                                                                                                    |
|----------------------|----------------------------------------------------------------------------------------------------|
| Solickteam Patch Ma  | Clickteam Patch Maker<br>Copyright (c) 1999 ClickTeam<br>This program has been created with Clickteam Patch<br>Maker, a simple and powerful patch maker.<br>You can find Clickteam Patch Maker and other<br>Clickteam products on the Clickteam Web site: |
|                      | http://www.clickteam.com<br>Thank you for trying Clickteam Patch Maker.                                                                                                    |
|                      | < <u>P</u> ředchozí <u>D</u> alší > U <u>k</u> ončit                                                                                                    |

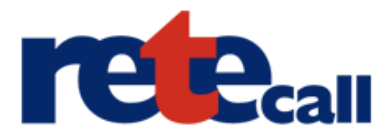

# 12. Při prvním spuštění programu jste automaticky dotázáni na vytvoření nového SIP účtu, přes který budete telefonovat. Zvolte "Pridat…"

| Povoleny | Domena | Uzivatel | Zobrazovane j | Pridat    |
|----------|--------|----------|---------------|-----------|
| 1        |        |          |               |           |
|          |        |          |               | Odstranit |
|          |        |          |               |           |
|          |        |          |               |           |
|          |        |          |               |           |
|          |        |          |               |           |
|          |        |          |               |           |
|          |        |          |               |           |
|          |        |          |               |           |

13. Do "Zobrazovane jmeno" vyplňte jméno, které se bude ostatním zobrazovat u kompatibilních zařízení na displeji, když jim budete volat. Z e-mailu, který Vám přišel po registraci na stránkách retecall.cz, opište "Uživatelské jméno" do políček "Uzivatelske jmeno" a "Autorizacni jmeno". Poté opište Vaše heslo do pole "heslo" a jako doménu vyplňte "call.rete.cz". Nyní nastavení potvrďte a můžete začít telefonovat! (pozn. Pro přihlášení k našemu serveru a uskutečnění hovoru musíte mít na svém účtě kredit)

| ¥lastnosti uctu1                                 |                              |  |  |  |
|--------------------------------------------------|------------------------------|--|--|--|
| Ucet Hlasova schranka Top                        | pologie Pritomnost Pokrocile |  |  |  |
| - Detaily uzivatele                              |                              |  |  |  |
| Zobrazovane jmeno                                |                              |  |  |  |
| Uzivatelske jmeno                                |                              |  |  |  |
| Heslo                                            |                              |  |  |  |
| Autorizacni jmeno                                |                              |  |  |  |
| Domena                                           | call.rete.cz                 |  |  |  |
| – Domenova Proxy —                               |                              |  |  |  |
| Registrovat s domenou a prijimat prichozi hovory |                              |  |  |  |
| Odesilat odchozi data pres:                      |                              |  |  |  |
| proxy Adresa                                     |                              |  |  |  |
| 🔘 cilovou domenu                                 |                              |  |  |  |
|                                                  |                              |  |  |  |
| Vytaceni plan                                    | #1\a\a.T;match=1;prestrip=2; |  |  |  |
|                                                  |                              |  |  |  |
|                                                  |                              |  |  |  |
|                                                  | OK Storno P <u>o</u> užít    |  |  |  |

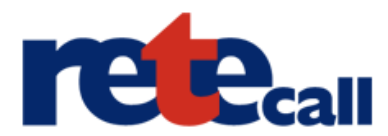

#### Program X-Lite 3.0 s nainstalovaným pořeštěním.

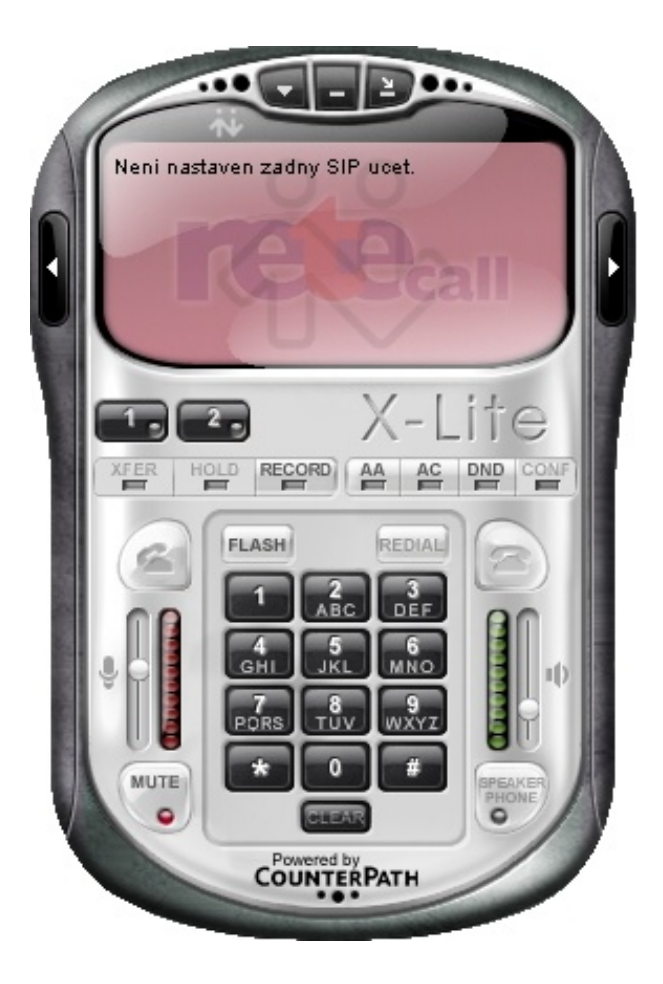